# AJOUT DE SPECTACLE À UN ABO/PASS

THÉÂTRE

Cette marche à suivre vous aidera si vous avez acheté un abonnement ou un pass solo et que vous souhaitez ultérieurement ajouter des spectacles.

Veuillez vous munir de votre code d'abonné.e reçu par mail lors de l'achat de l'abonnement/du pass solo.

#### 1. BILLLETTERIE

Depuis la page d'accueil du site theatrebennobesson.ch, sélectionner «Billetterie en ligne» ou le ticket « 🛷 »

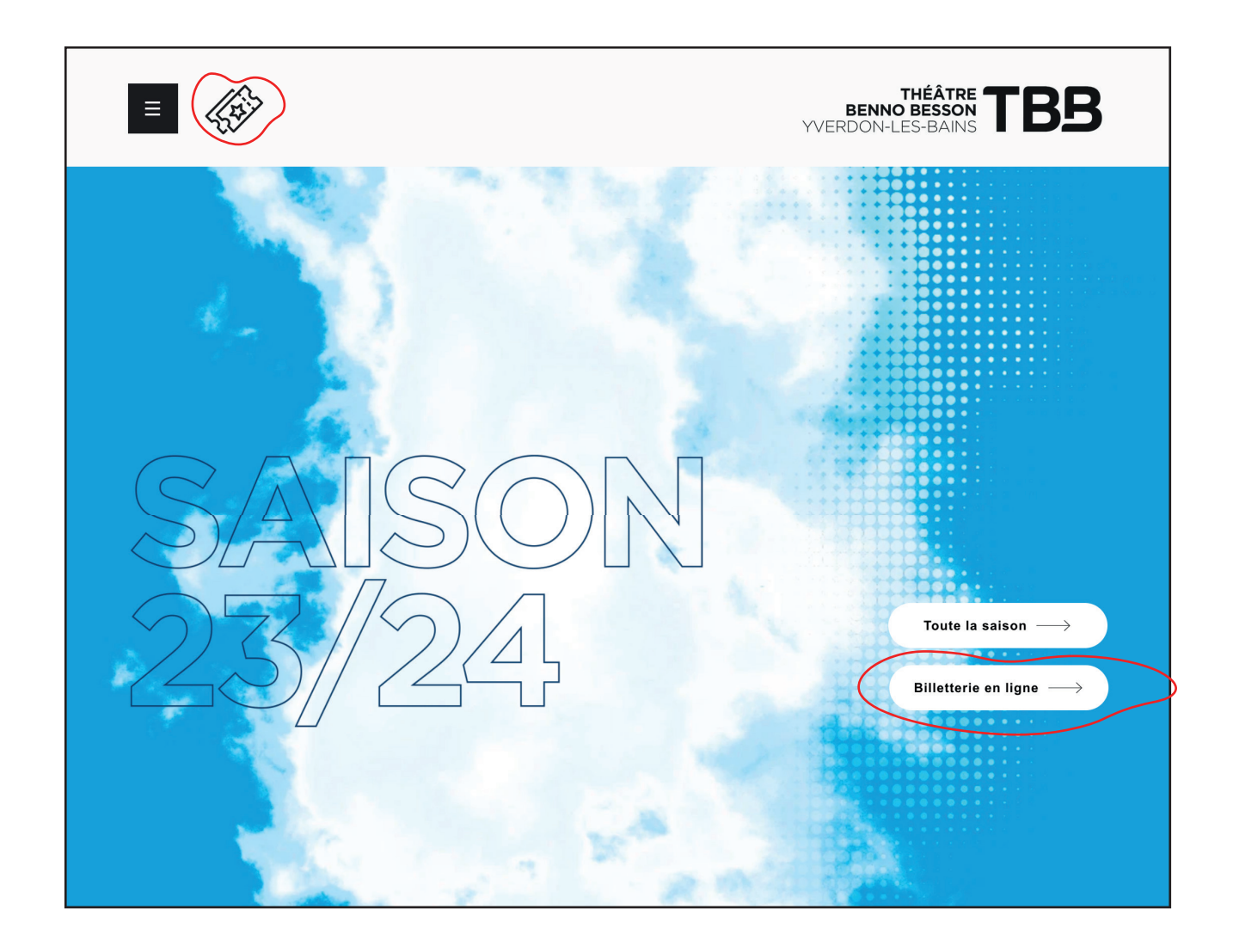

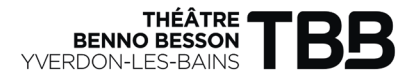

Accès abonné

 $\bigcirc$ 

 $FR \lor \square$ 

#### **2. CONNEXION** Sur la page de la billetterie, sélectionner «Accès abonné»

Théâtre Benno Besson 23-24

# **3. ACCES ABONNE.E**

Dans la case «Code de votre abonnement», saisir le code d'abonné.e reçu par mail lors de l'achat de l'abonnement/du pass solo puis cliquer sur «Suivant»

#### **NOTE IMPORTANTE :**

Si vous devez ajouter des spectacles pour PLUSIEURS abonné.e.s, répéter l'étape 1. en cliquant sur «Accès abonné» et ajouter les codes un à un des abonné.e.s concerné.e.s. Une fois tous les codes d'abonnement ajoutés, cliquer sur « 🚽 » puis passer à l'étape 3

| Accès abonné                                                                                                    |
|----------------------------------------------------------------------------------------------------|
| Si vous êtes en possession d'un abonnement obtenu depuis la billetterie ou qui vous a été remis par<br>l'organisateur, saisissez-le code ici pour réserver les billets de vos évènements. |
| Code de votre abonnement                                                                                                    |
| <ul> <li>Votre code se trouve près du code-barre sur votre abonnement ou dans<br/>votre email de confirmation de paiement, ou il vous a été remis par<br/>l'organisateur.</li> </ul>      |
| Annuler Suivant                                                                                                    |

# 4. AJOUT DE SPECTACLES

Cliquer sur « 🖅 » puis sélectionner les spectacles de votre choix (voire étape 4)

#### NOTE IMPORTANTE :

Il est obligatoire de répéter cette étape individuellement pour chaque abonné.e saisi.e.

THÉÂTRE BENNO BESSON YVERDON-LES-BAINS

| Mon panier                                                        |                      | <b>19:25 Min.</b> ②      |               |       |
|-------------------------------------------------------------------|----------------------|--------------------------|---------------|-------|
| PASS SOLO PLEIN TAI<br>Jacqueline Dupont                          | RIF                  | Selectionner les billets | 2 abonnements | CHF 0 |
| PASS SOLO REDUIT<br>Jacqueline Dupont                             |                      | Q EG                     | TOTAL TTC     | CHF 0 |
| <ul> <li>Avez-vous un bon cadeau ?</li> <li>Bon cadeau</li> </ul> | ОК                   |                          |               |       |
|                                                                   | Continuer mes achats | Valider ma commande      |               |       |

## **5. CHOIX DES EVENEMENTS**

Descendre dans la liste des évènements jusqu'à l'évènement de votre choix et cliquer sur « 🕞 » pour sélectionner vos places parmi les zones bleues puis «Valider»

#### **Sélection des billets**

| Sélectionnez les évènements auxquels vous souhaitez participer. Des suppléments peuvent s'applique                                    | or selon les évènements.                                                                                         |
|----------------------------------------------------------------------------------------------------|----------------------------------------------------------------------------------------------------|
| IMBALANCE <sup>®</sup> Théâtre Benno Besson <sup>™</sup> Plusieurs dates          Choisissez la date de l'évènement :                 | PASS SOLO PLEIN TARIF 1/100 billets<br>Jacqueline Dupont<br>1x A VUE<br>29 sept. 2023, 20:00 35<br>PASS SOLO PTA |
| Sélectionner une date                                                                                                    | Annuler Ajouter au panier                                                                                        |
| A VUE  Théâtre Benno Besson  Ven. 29 sept. 2023, 20:00  Cliquez cl-dessous pour ajouter les billets aux pass :  PASS SOLO PLEIN TARIF |                                                                                                    |
| Pour choisir votre<br>place, cliquer ici puis<br>procéder de<br>la même façon pour<br>tous les spectacles                             | Bloc Parterre - Rangée E - Siège 12                                                                              |
|                                                                                                    |                                                                                                    |

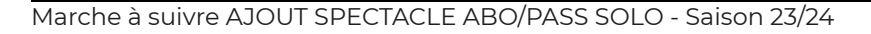

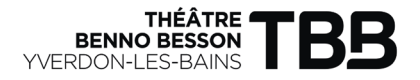

# 6. CAS DIVERS

Pour les cas de figure suivants :

Un.e abonné.e qui souhaite réserver un spectacle hors abonnement (Midi théâtre, spectacles Jeune Public, Nova Jazz, CLY et hors saison)

ou

Un.e personne qui ne possède pas d'abonnement

Cliquer sur «Continuer mes achats» et acheter le(s) billet(s) via la rubrique évènements (voire «Marche à suivre billet individuel»)

| Mon panier                                                                                                    | <b>19:37 Min.</b> ②                                                                   |                                                  |                  |
|----------------------------------------------------------------------------------------------------|---------------------------------------------------------------------------------------|--------------------------------------------------|------------------|
| PASS SOLO PLEIN TARIF<br>Jacqueline Dupont<br>2 billets sélectionnés                                                                                                    | СНF30 🖉 🔟 🏹                                                                           | 1 abonnement<br>Supplément billets d'abonnements | CHF 30<br>CHF 70 |
| T Avez-vous un bon cadeau ?                                                                                                    |                                                                                       | TOTAL TTC                                        | CHF 100          |
| Bon cadeau OK<br>Souhaitez-vous une assurance annulation ?<br>Assurez-vous avec Allianz en cas d'impossibilité o<br>pour CHF 2.50 par billet. Pour plus d'informations,<br>oui non | de vous rendre à l'évènement (plus de détails)<br>consulter les conditions générales. |                                                  |                  |
| Continuer me                                                                                                    | as achats Valider mon panier                                                          |                                                  |                  |

# 7. VERIFICATION DU PANIER

Vérifier les données ajoutées puis cliquer sur «Valider mon panier»

|                                                                            | Mon panier                                                                                                    | <b>19:37 Min.</b> ②                                                                                  |                                                  |                  |
|----------------------------------------------------------------------------|----------------------------------------------------------------------------------------------------|----------------------------------------------------------------------------------------------------|--------------------------------------------------|------------------|
|                                                                            | PASS SOLO PLEIN TARIF<br>Jacqueline Dupont<br>2 billets sélectionnés ~                                                                                                    | CHF 30.                                                                                              | 1 abonnement<br>Supplément billets d'abonnements | CHF 30<br>CHF 70 |
|                                                                            | <ul> <li>Avez-vous un bon cadeau ?</li> <li>Bon cadeau</li> <li>OK</li> </ul>                                                                                                  | 4                                                                                                    | 1 Avec le crayo                                  | снғ 100          |
| 4.2 Allianz vous<br>propose de sous-<br>crire une assurance<br>annulation* | Souhaitez-vous une assurance annulation ?<br>Assurez-vous verex Allieux en cesa d'impossibilité<br>pour CHE 2.50 par billet. Pour plus d'information<br>oui non<br>Continuer m | de vous rendre à févénement (vius de a<br>s, consulter les conditions générales.<br>Vo<br>nes achats | ous avez la pos<br>bilté de modif<br>otre panier | -<br>ier         |
|                                                                            |                                                                                                    |                                                                                                    |                                                  |                  |

\*Le Théâtre Benno Besson ne fait pas de remboursement.

## **8. RETRAIT DE COMMANDE**

Renseigner/vérifier votre adresse mail sur laquelle sera envoyée le(s) billet(s) puis cliquer sur «Suivant»

| Retrait de votre commande                                             | <b>16:36 Min.</b> 🕑 |           |         |
|-----------------------------------------------------------------------|---------------------|-----------|---------|
| Comment souhaitez-vous recevoir vos billets ?                         |                     | 3 billets | CHF 100 |
| 년교가 (2년<br>Recevoir au format<br>numériques (print@home<br>et mobile) |                     | TOTAL TTC | CHF 100 |
| Adresse mail *                                                        |                     |           |         |
| Revenir au panier                                                     |                     |           |         |
|                                                                       |                     |           |         |

### 9. MODE DE PAIEMENT

Choisir le mode de paiement et cocher «J'ai pris connaissance et j'accepte les conditions générales de vente» puis cliquer sur «Payer maintenant»

| aiement                                              |                           | 18:37 M              | l <b>in.</b> ② |                                  |         |
|------------------------------------------------------|---------------------------|----------------------|----------------|----------------------------------|---------|
| 🗑 Contenu de votre panier                            |                           |                      |                | 1 abonnement                     | CHF 30  |
|                                                      |                           |                      |                | Supplément billets d'abonnements | CHF 70  |
| Client tbb@yver<br>Vos billets seront envoyés à cett | don-les-bains.ch          |                      | Ø              | TOTAL TTC                        | CHF 100 |
| Quel est votre moyen de paiem                        | ent?                      |                      |                |                                  |         |
| Par postcard ou par<br>postfinance                   | ভ মণাণ<br>Par Twint       | VISA Carte de crédit |                |                                  |         |
| J'ai pris connaissance et                            | t j'accepte les condition | s générales de vente |                |                                  |         |
|                                                      | Revenir au panie          | Payer maintenant     |                |                                  |         |

## **10. CONFIRMATION D'ACHAT**

Un mail de confirmation avec les billets sélectionnés vous sera envoyé sur l'adresse renseignée. Vous recevrez également un numéro d'abonné.e (à conserver) qui vous permettra de vous connecter et d'ajouter des spectacles en cours de saison.

Le TBB vous remercie infiniment pour votre achat et vous souhaite beaucoup de plaisir lors de ses représentations.